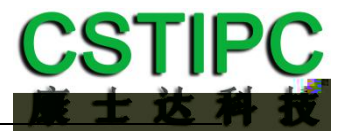

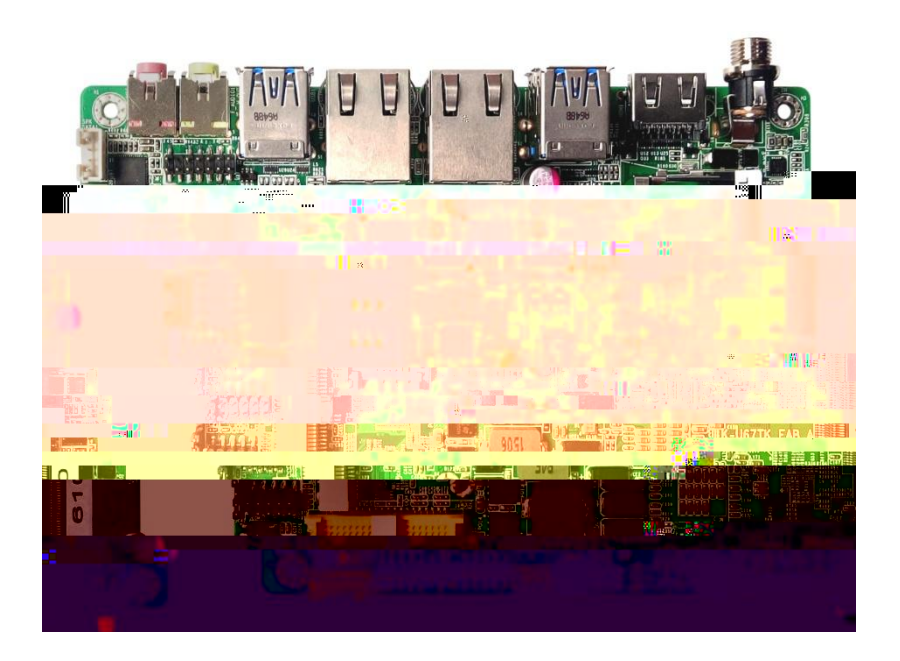

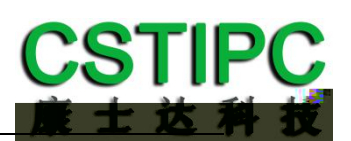

| i3-6100U | i5-6200U      | i7-6500U   |
|----------|---------------|------------|
| 2.3GHz   | 2.3~ 2.8G H z | 2.5~3.1GHz |
| 2        | 2             | 2          |
| 6        | 6             | 6          |
| 1        | 1             | 1          |
| 1        | 1             | 1          |
| 1        | 1             | 1          |
| 8        | 8             | 8          |
| /        | /             | /          |
| /        | /             | /          |

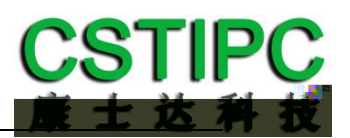

| 1    |            |    | 4  |
|------|------------|----|----|
| 2    |            |    | 5  |
| 3    |            |    | 6  |
| K-U6 | 57TK       |    | 2  |
| 4    |            |    | 7  |
|      | 4.1        |    | 7  |
|      | 4.2        | 10 | 7  |
|      | 4.3        |    | 7  |
| 5    |            |    | 9  |
|      | 5.1        |    | 9  |
|      | 5.2        |    | 10 |
|      | 5.3        |    | 12 |
| 6 Bl | OS         |    | 15 |
|      | 6.1        |    | 15 |
|      | 6.2 CSTIPC |    | 16 |
|      | 6.3        |    | 21 |

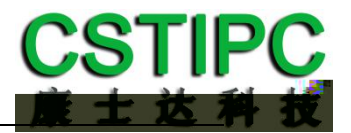

# 1. 2. -20 <= <=70 .95%RH . 3 4. 5. 9~19V 6. . ,

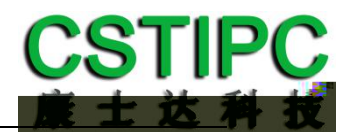

| K-U67TK Intel Skylake ULT |          |         |         | Intel Core i3-6100U/i5-6200U |      |           |      |        |     |
|---------------------------|----------|---------|---------|------------------------------|------|-----------|------|--------|-----|
|                           |          | i3/i5/  | ′i7     |                              |      | 146*102mm | Ì    | 3.5    |     |
|                           | 1        | DDR4 S  | SO-DIMM |                              |      |           |      | 16GB   |     |
| VGA.HDMI.                 | 24       | LVDS    |         | 4K                           |      |           |      |        |     |
|                           | Line-out | MIC     | 2W      |                              |      | 1         | SATA | 43.0   |     |
| 1 mSATA                   |          | Ir      | ntel    |                              | 1    | Mini-P    | CIE  |        | 1   |
| SIM                       |          | WIFI/30 | 6/4G    | 8                            | USB  | 4         | Ļ    | USB3.0 | 6   |
| COM                       | т        | TL/RS23 | 2/RS485 | 5V/                          | /12V |           | LPC  |        |     |
| 1                         | PS2      | 18      | GPIO    |                              |      | 9V~19V    |      |        |     |
|                           |          |         |         |                              | LI   | ED        |      |        | 25W |

Intel Skylake ULT HDMI+VGA+LVDS 4K IO 2\*LAN 6\*COM 8\*USB 8\*GPIO 3.5

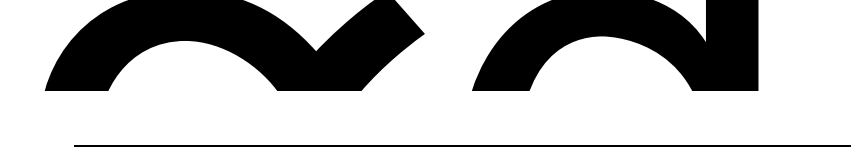

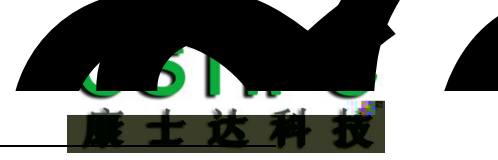

|      | Intel <sup>®</sup> Core i3-6100U/i5-6200U |
|------|-------------------------------------------|
|      | DDR4-2133MT/s 16GB                        |
| Bios | SPI AMI EFI bios                          |
|      | 1*VGA                                     |
|      | 1*HDMI 1.4                                |
|      | 1* 24bit LVDS                             |
|      | 2*RJ45 Intel I211AT                       |
|      | 1*line-out                                |
|      | 1*MIC                                     |
|      | 1*SPK 2W/4                                |
| ςατα | 1* SATA3.0                                |
| 3414 | 1*mSATA                                   |
| СОМ  | 6* RS232                                  |
|      | 4*USB3.0 4*USB2.0                         |
|      | 1*PS/2                                    |
|      | 8*GPIO                                    |
|      | 1*LPC                                     |
|      | 1* Mini-PCIE WIFI/4G                      |
|      | DC-Jack/2 pin 9~19V                       |
|      | 146*102mm 6layer                          |
|      | WIN7/WIN8/WIN10                           |
|      | Unix/Linux                                |
|      | -20~+70                                   |
|      | 5~95%RH                                   |

i a G

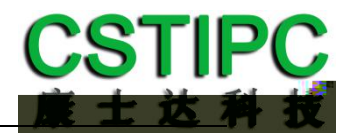

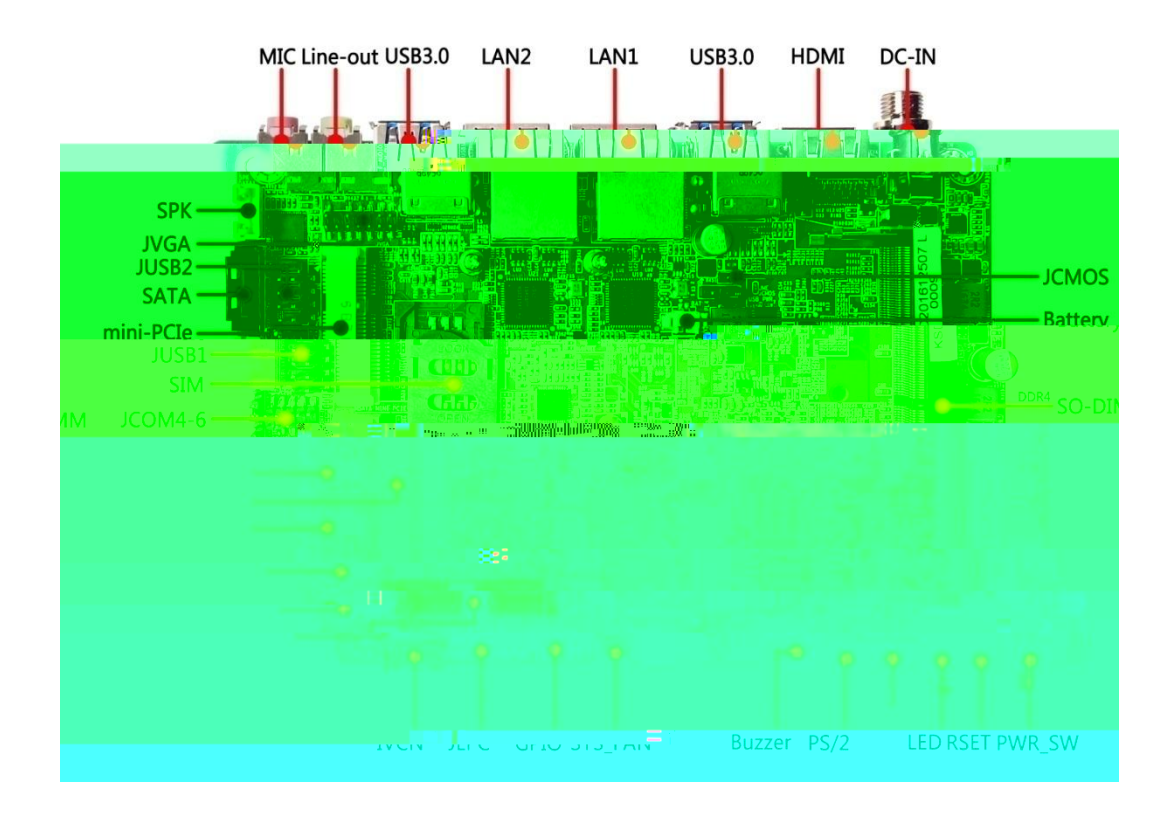

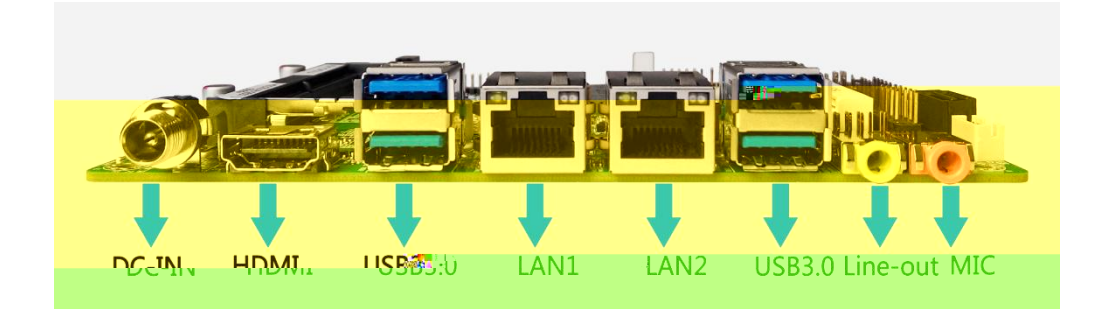

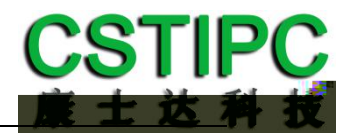

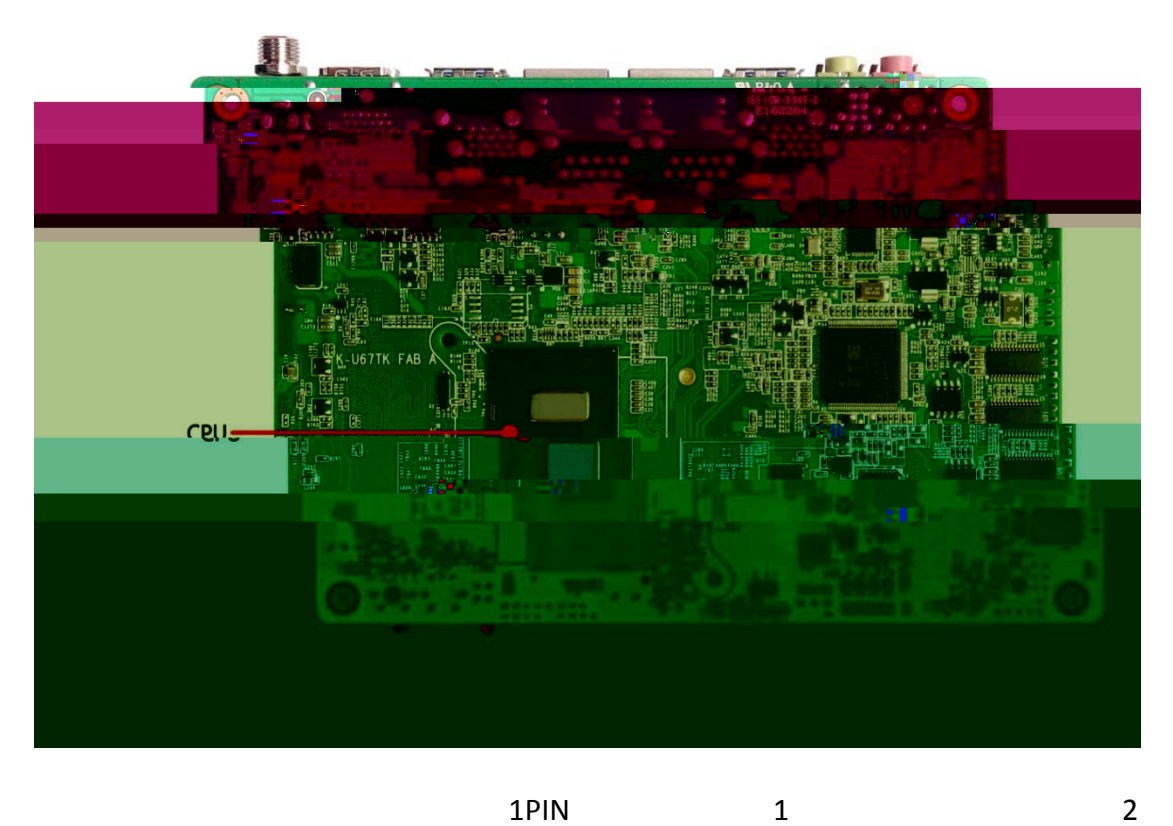

1PIN

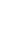

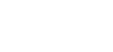

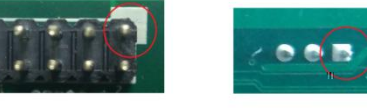

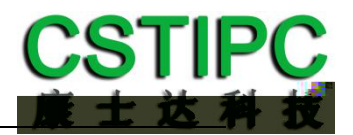

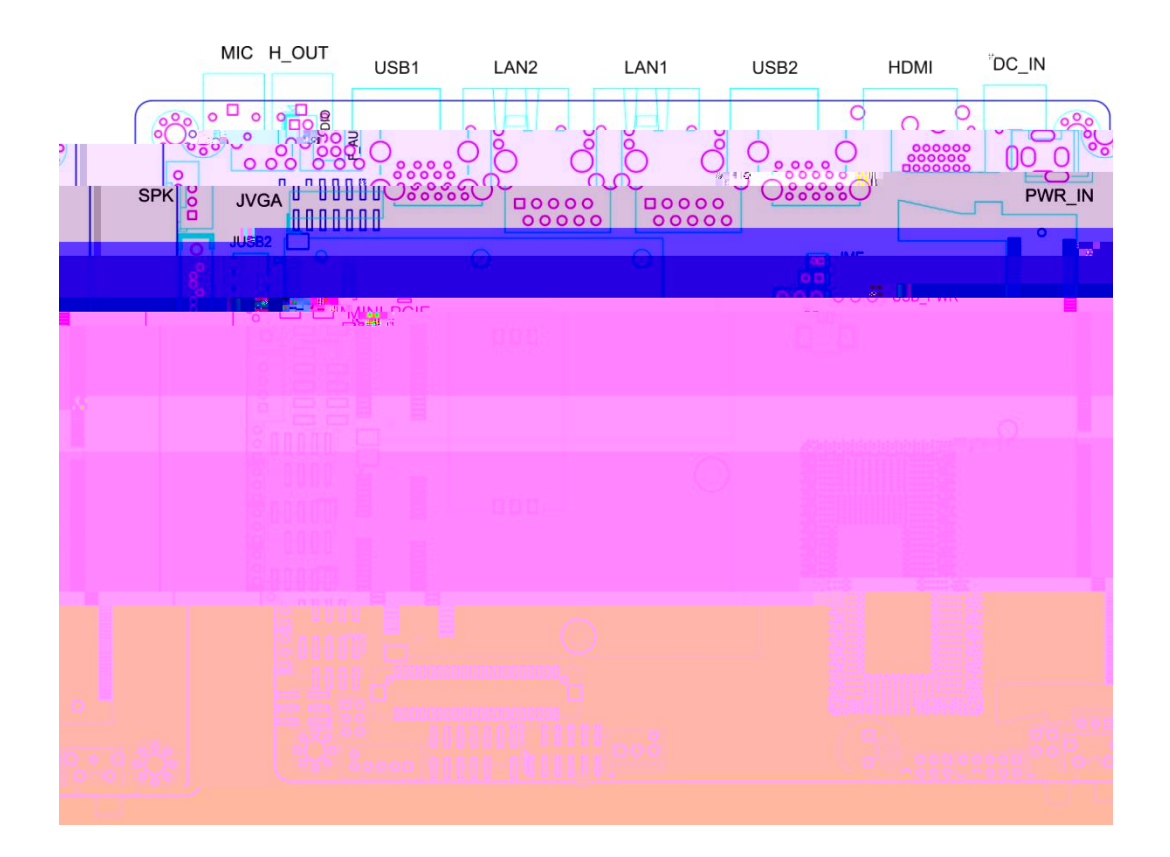

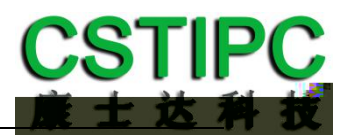

| MIC      | MIC                            |
|----------|--------------------------------|
| H_OUT    | Line-out                       |
| F_AUDIO  | H-OUT                          |
| SPK      | Wafer2.0                       |
| USB1     | USB3.0 Port                    |
| LAN2     | RJ45 2                         |
| LAN1     | RJ45 1                         |
| USB2     | USB3.0 Port                    |
| JUSB1    | USB2.0                         |
| JUSB2    | USB2.0                         |
| USB_PWR  | USB3.0 Port                    |
| HDMI     | HDMI                           |
| JVGA     | VGA                            |
| DC_IN    | DC2.5                          |
| PWR_IN   | 2PIN DC-IN                     |
| JME      | ME                             |
| JCMOS    | CMOS                           |
| SYS_FAN  |                                |
| PWR_SW   |                                |
| RSET     |                                |
| LED      |                                |
| LVDS     | 24 LVDS Co-lay eDP             |
| IVCN     | LVDS Inverter                  |
| JLV      | LVDS 12V/5V/3.3V               |
| F_PANEL  | / .                            |
| AT_ATX   |                                |
| SATA_PWR | 1*4pin Wafer2.0 SATA           |
| SATA1    | SATA3.0                        |
| JC21     | 2 9PIN 5V/12V                  |
| JC31     | 3 9PIN 5V/12V                  |
| JC42     | 4 232/485                      |
| JC52     | 5 232/485                      |
| JC64     |                                |
| JC65     | 6 IIL/232                      |
| J485     | 4. 5 485                       |
| JCOM4-6  | 1 3 4.5.6                      |
| ICOM1    |                                |
| 1001411  | 9 PIN RS232 1                  |
| JCOM2    | 9 PIN RS232 1<br>9 PIN RS232 2 |

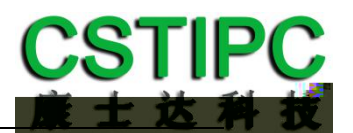

| PS2 | PS/2     |
|-----|----------|
| GP  | 8        |
| BAT | RTC 3.3V |

| JME   | 1-2P |      |
|-------|------|------|
| JCMOS | 1-2P | CMOS |

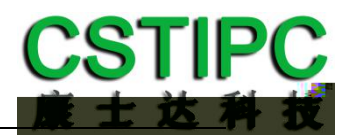

## 1 HDD LED+ 2 PWR LED+

6-8

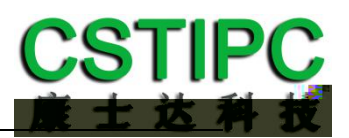

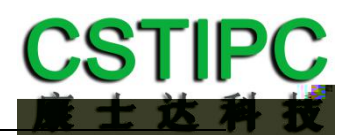

| 1  | GND         | 2  | 5V          |               |
|----|-------------|----|-------------|---------------|
| 3  |             |    |             | -             |
| 5  | 3.3V        | 6  | LPC_LAD0    | -             |
| 7  | LPC_SERIRQ  | 8  | LPC_LAD1    | -             |
| 9  | H_RCIN#     | 10 | LPC_LAD2    | -             |
| 11 | BUF_PLT_RST | 12 | LPC_LAD3    | -             |
| 13 | LPC_CLK     | 14 | LPC_LFRAME# | -             |
|    |             |    |             |               |
| 1  | 3.3V        | 2  | JC2_IN      | 1-2 3.3V      |
| 3  | 5V          | 4  | JC2_IN      | 3-4 5V        |
| 5  | 12V         | 6  | JC2_IN      | 5-6 12V       |
|    |             |    |             |               |
| 1  | 12V         |    |             |               |
| 2  | GND         |    |             |               |
| 3  | BKLT_ON     |    |             |               |
| 4  | BKLT_PWM    |    |             |               |
| 5  | 5V          |    |             |               |
|    |             |    |             |               |
| 1  | VCC         | 2  | VCC         |               |
| 3  | 3.3v        | 4  | GND         |               |
| 5  |             | 6  |             |               |
| 7  | GND         | 8  | GND         |               |
| 9  | LVDS1_TX0-  | 10 | LVDS1_TX2-  |               |
| 11 | LVDS1_TX0+  | 12 | LVDS1_TX2+  |               |
| 13 | LVDS1_TX1-  | 14 | LVDS1_TX3-  |               |
| 15 | LVDS1_TX1+  | 16 | LVDS1_TX3+  |               |
| 17 | LVDS1_CLK-  | 18 | GND         |               |
| 19 | LVDS1_CLK+  | 20 | LVDS2_TX2-  |               |
| 21 | DETECT      | 22 | LVDS2_TX2+  | 2 P-21.DETECT |
| 23 | LVDS2_TX0-  | 24 | LVDS2_TX3-  |               |
| 25 | LVDS2_TX0+  | 26 | LVDS2_TX3+  |               |
| 27 | LVDS2_TX1-  | 28 | LVDS2_CLK-  |               |
| 29 | LVDS2_TX1+  | 30 | LVDS2_CLK+  |               |
| 31 | GND         | 32 | GND         |               |
| 33 | EDP0+       | 34 | EDP1+       |               |
| 35 | EDP0-       | 36 | EDP1-       |               |
| 37 | GND         | 38 | AUX-        |               |
| 39 | HPD         | 40 | AUX+        |               |

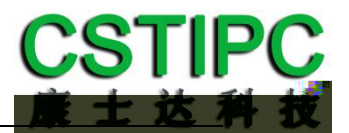

|       | BIOS         |             |           |       |               |     |         |                |
|-------|--------------|-------------|-----------|-------|---------------|-----|---------|----------------|
|       | Aptio Setu   | up Utility  |           |       |               |     |         |                |
| Mair  | n CSTIPC     | Advanced    | Chipset   | Вос   | ot Security   | Sa  | ave & E | Exit           |
|       |              |             |           |       |               |     | Item    | Specific Help  |
| Syste | em Language: |             | [English] |       |               |     |         |                |
|       |              |             |           |       |               |     |         |                |
| Syste | em Time:     |             | [10:50:34 | ]     |               |     |         |                |
| Syste | em Date:     |             | [01/01/20 | )12]  |               |     |         |                |
|       |              |             |           |       |               |     |         |                |
| F1    | Help         | Select Item |           | -/+   | Change Values | 5   | F9      | Setup Defaults |
| Esc   | Exit         | Select Men  | u         | Enter | Select Sub-Me | enu | F10     | Save and Exit  |

System Time

System Date

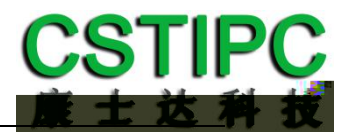

## 1.LVDS

| BIOS                | <cstipc></cstipc> | <lcd set<="" th=""><th>ting&gt;</th><th></th><th></th></lcd> | ting>           |      |                |
|---------------------|-------------------|--------------------------------------------------------------|-----------------|------|----------------|
| Aptio Setup Utility |                   |                                                              |                 |      |                |
| CSTIPC              |                   |                                                              |                 |      |                |
| Active LFP          | [Enab             | ole LVDS]                                                    |                 | Item | Specific Help  |
| Primary IGFX Boot D | isplay [VBIOS     | Default]                                                     |                 |      |                |
| Secondary IGFX Boo  | t Display [Disabl | le]                                                          |                 |      |                |
| IGD Flat Panel      | [1024*            | *768]                                                        |                 |      |                |
| LVDS Panel Paramete | er [LVDS          | 18Bit-1CH                                                    | I]              |      |                |
| LVDS PWM            | [100              | %]                                                           |                 |      |                |
| LVDS SSC            | [+/-19            | %]                                                           |                 |      |                |
|                     |                   |                                                              |                 |      |                |
| F1 Help             | Select Item       | -/+                                                          | Change Values   | F9   | Setup Defaults |
| Esc Exit            | Select Menu       | Enter                                                        | Select Sub-Menu | F10  | Save and Exit  |

Active LFPEnable LVDSLVDSLVDS Panel ParameterLVDSIGD Flat PanelLVDSLVDS PWMLVDS

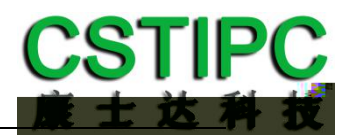

| BIOS                | <cstipc></cstipc> | <act i<="" th=""><th>Power Loss Setting&gt;</th><th></th><th></th></act> | Power Loss Setting> |      |                |
|---------------------|-------------------|--------------------------------------------------------------------------|---------------------|------|----------------|
| Power ON            |                   | Pow                                                                      | ver Off             |      |                |
| Aptio Setup Utility |                   |                                                                          |                     |      |                |
| CSTIPC              |                   |                                                                          |                     |      |                |
| Restore AC Power L  | oss [Power off]   |                                                                          |                     | Item | Specific Help  |
|                     |                   |                                                                          |                     |      |                |
| F1 Help             | Select Item       | -/+                                                                      | Change Values       | F9   | Setup Defaults |
| Esc Exit            | Select Menu       | Enter                                                                    | Select Sub-Menu     | F10  | Save and Exit  |

| BIOS                | <cstipc></cstipc> | <watchd< th=""><th>og Setting&gt;</th><th></th><th><watchdog< th=""></watchdog<></th></watchd<> | og Setting>     |      | <watchdog< th=""></watchdog<> |
|---------------------|-------------------|-------------------------------------------------------------------------------------------------|-----------------|------|-------------------------------|
| Setting>            |                   |                                                                                                 |                 |      |                               |
| Aptio Setup Utility |                   |                                                                                                 |                 |      |                               |
| CSTIPC              |                   |                                                                                                 |                 |      |                               |
| WatchDog Setting    | [Di               | sabled]                                                                                         |                 | Item | Specific Help                 |
|                     |                   | -                                                                                               |                 |      |                               |
| F1 Help             | Select Item       | -/+                                                                                             | Change Values   | F9   | Setup Defaults                |
| Esc Exit            | Select Menu       | Enter                                                                                           | Select Sub-Menu | F10  | Save and Exit                 |

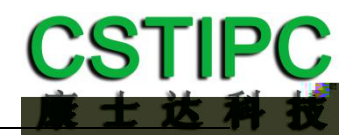

| BIOS  | <cstipc></cstipc> | <s5 rtc="" setting="" wake=""></s5> | <wake fixed<="" system="" th="" with=""></wake> |
|-------|-------------------|-------------------------------------|-------------------------------------------------|
| Time> | Enable            |                                     |                                                 |

| Antio  |                |             |          |       |               |    |      |                |
|--------|----------------|-------------|----------|-------|---------------|----|------|----------------|
| Aptios | setup Otinity  |             |          |       |               |    |      |                |
|        | CSTIPC         |             |          |       |               |    |      |                |
| Wake s | system with Fi | ixed Time   | [Disable | d]    |               |    | Item | Specific Help  |
|        |                |             |          |       |               |    |      |                |
| F1     | Help           | Select Item |          | -/+   | Change Values | 5  | F9   | Setup Defaults |
| Esc E  | Exit           | Select Menu |          | Enter | Select Sub-Me | nu | F10  | Save and Exit  |

## / / 8:30:00

| Aptio Setup Utility    |                |       |                 |      |                |
|------------------------|----------------|-------|-----------------|------|----------------|
| CSTIPC                 |                |       |                 |      |                |
| Wake system with Fixed | l Time [Enable | ed]   |                 | Item | Specific Help  |
| Wake up hour           | 0              |       |                 |      |                |
| Wake up minute         | 0              |       |                 |      |                |
| Wake up second         | 0              |       |                 |      |                |
|                        |                |       |                 |      |                |
|                        |                |       |                 |      |                |
|                        |                |       |                 |      |                |
| F1 Help Se             | elect Item     | -/+   | Change Values   | F9   | Setup Defaults |
| Esc Exit Se            | elect Menu     | Enter | Select Sub-Menu | F10  | Save and Exit  |

: ok

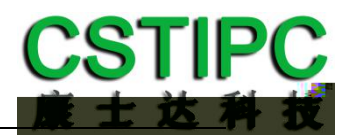

|       | BIOS            | <cstip< th=""><th>C&gt; <lan px<="" th=""><th>E Setting&gt;</th><th><network></network></th><th></th></lan></th></cstip<> | C> <lan px<="" th=""><th>E Setting&gt;</th><th><network></network></th><th></th></lan> | E Setting>    | <network></network> |                |
|-------|-----------------|----------------------------------------------------------------------------------------------------|----------------------------------------------------------------------------------------|---------------|---------------------|----------------|
|       | LAN1            | PXE                                                                                                    |                                                                                        |               |                     |                |
| Aptio | o Setup Utility |                                                                                                    |                                                                                        |               |                     |                |
|       | CSTIPC          |                                                                                                    |                                                                                        |               |                     |                |
| Netv  | vork            | [                                                                                                    | Do not launch]                                                                         |               | Item                | Specific Help  |
|       |                 |                                                                                                    |                                                                                        |               |                     |                |
| F1    | Help            | Select Item                                                                                                    | -/+                                                                                    | Change Values | F9                  | Setup Defaults |
| Esc   | Exit            | Select Menu                                                                                                    | Enter                                                                                  | Select Sub-Me | nu F10              | Save and Exit  |

BIOS <CSTIPC> <SATA Model Setting> <SATA Mode Selection>

| Aptio | o Setup Utility |             |       |                 |      |                |
|-------|-----------------|-------------|-------|-----------------|------|----------------|
|       | CSTIPC          |             |       |                 |      |                |
| SATA  | Mode Selectio   | on [AHC     | CI]   |                 | Item | Specific Help  |
|       |                 |             |       |                 |      |                |
| F1    | Help            | Select Item | -/+   | Change Values   | F9   | Setup Defaults |
| Esc   | Exit            | Select Menu | Enter | Select Sub-Menu | F10  | Save and Exit  |

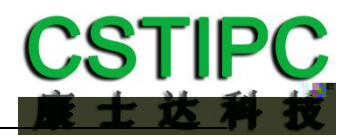

| bios                | bios              |                                                                                     |                 |       |                |
|---------------------|-------------------|-------------------------------------------------------------------------------------|-----------------|-------|----------------|
| BIOS                | <cstipc></cstipc> | <special< td=""><td>Setting&gt; &lt; BIOS</td><td>Lock&gt;</td><td></td></special<> | Setting> < BIOS | Lock> |                |
| Disable             |                   |                                                                                     |                 |       |                |
| Aptio Setup Utility |                   |                                                                                     |                 |       |                |
| CSTIPC              |                   |                                                                                     |                 |       |                |
| BIOS Lock           | [Enable           | e]                                                                                  |                 | Item  | Specific Help  |
|                     |                   | -                                                                                   |                 |       |                |
| F1 Help             | Select Item       | -/+                                                                                 | Change Values   | F9    | Setup Defaults |
| Esc Exit            | Select Menu       | Enter                                                                               | Select Sub-Menu | F10   | Save and Exit  |

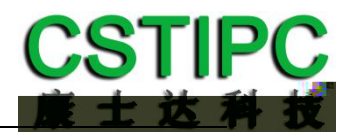

| BIOS <boot></boot>                      |                        |
|-----------------------------------------|------------------------|
| Aptio Setup Utility                     |                        |
| Main CSTIPC Advanced Chipset Boot Secur | ity Save & Exit        |
| Boot Configuration                      | Item Specific Help     |
| Setup Prompt Timeout 1                  |                        |
| Bootup NumLock State [On]               |                        |
| Quiet Boot [Disable]                    |                        |
| Boot Option Priorities                  |                        |
| Boot Option #1 [KinstongDataT]          |                        |
| Boot Option #2 [UEFI Kingsto]           |                        |
| Boot Option #3 [UEFI: Built]            |                        |
|                                         |                        |
| Hard Drive BBS Priorities               |                        |
| CSM16 Parameters                        |                        |
|                                         |                        |
| F1 Help Select Item -/+ Change Val      | ues F9 Setup Defaults  |
| Esc Exit Select Menu Enter Select Sub-  | Menu F10 Save and Exit |

<Hard Driver BBS Priorities> <Boot Option #1> Boot Aptio Setup Utility Boot [KinstongDataT...] Boot Option #1 Item Specific Help Boot Option #2 [UEFI Kingsto...] F1 Select Item -/+ **Change Values** F9 Setup Defaults Help Enter Select Sub-Menu Esc Exit F10 Save and Exit Select Menu

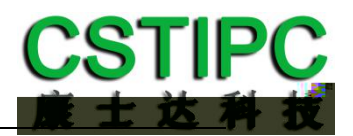

| BIOS                        | <chipset></chipset> | <systems agent="" con<="" th=""><th>figuratio</th><th>on&gt; <graphics< th=""></graphics<></th></systems> | figuratio | on> <graphics< th=""></graphics<> |
|-----------------------------|---------------------|----------------------------------------------------------------------------------------------------|-----------|-----------------------------------|
| Configuration>              | DVMT                |                                                                                                    |           |                                   |
| Aptio Setup Utility         |                     |                                                                                                    |           |                                   |
|                             | Chipset             |                                                                                                    |           |                                   |
| Graphics Configuration      |                     |                                                                                                    | Item      | Specific Help                     |
| IGFX VBIOS Version          | 1032                |                                                                                                    |           |                                   |
| lGfx Frequency              | 400MHz              |                                                                                                    |           |                                   |
| Graphics Turbo IMON Current | 31                  |                                                                                                    |           |                                   |
|                             |                     |                                                                                                    |           |                                   |
| Aperture Size               | [256MB]             | ]                                                                                                    |           |                                   |
| DVMT Pre-Allocated          | [32M]               |                                                                                                    |           |                                   |
| DVMT Total Gfx Mem          | [256M]              |                                                                                                    |           |                                   |
| Gfx Low Power Mode          | [Enable             | ]                                                                                                    |           |                                   |
|                             |                     |                                                                                                    |           |                                   |
|                             |                     |                                                                                                    |           |                                   |
|                             |                     |                                                                                                    |           |                                   |
|                             |                     |                                                                                                    |           |                                   |
|                             |                     |                                                                                                    |           |                                   |
|                             |                     |                                                                                                    |           |                                   |
| F1 Help Select Item         | ו -/+               | Change Values                                                                                             | F9        | Setup Defaults                    |
| Esc Exit Select Mer         | nu Enter            | Select Sub-Menu                                                                                           | F10       | Save and Exit                     |

MAX" 1GB

2GB

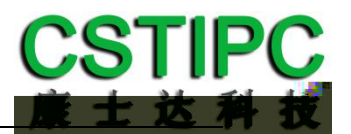

#### BIOS CMOS <Advanced> <IT8786E Super IO Configuration>

|      | Aptio Setu        | ıp Utility   |         |                 |      |                |
|------|-------------------|--------------|---------|-----------------|------|----------------|
|      |                   | Advanced     |         |                 |      |                |
| IT87 | 86E Super IO Co   | onfiguration |         |                 | Item | Specific Help  |
|      |                   |              |         |                 |      |                |
| Sup  | er IO Chip        |              | IT8786E |                 |      |                |
| Ser  | ial Port 1 Config | guration     |         |                 |      |                |
| Ser  | ial Port 2 Config | guration     |         |                 |      |                |
| Ser  | ial Port 3 Config | guration     |         |                 |      |                |
| Ser  | ial Port 4 Config | guration     |         |                 |      |                |
| Ser  | ial Port 5 Config | guration     |         |                 |      |                |
| Ser  | ial Port 6 Config | guration     |         |                 |      |                |
|      |                   |              |         |                 |      |                |
| F1   | Help              | Select Item  | -/+     | Change Values   | F9   | Setup Defaults |
| Esc  | Exit              | Select Menu  | Enter   | Select Sub-Menu | F10  | Save and Exit  |

### < Serial Port 4 Configuration>

<Serial Port Mode> RS485

|                     |             | RS485                 |      |                |
|---------------------|-------------|-----------------------|------|----------------|
| Aptio Se            | tup Utility |                       |      |                |
|                     | Advanced    |                       |      |                |
| Serial Port 4 Confi | guration    |                       | Item | Specific Help  |
|                     |             |                       |      |                |
| Serial Port         |             | [Enable]              |      |                |
| Serial Port Mode    |             | [RS232]               |      |                |
| Device Settings     |             | IO=2E8h; IRQ=6;       |      |                |
| Change Settings     |             | [IO=2E8h; IRQ=6;]     |      |                |
|                     |             |                       |      |                |
|                     |             |                       |      |                |
|                     |             |                       |      |                |
|                     |             |                       |      |                |
| F1 Help             | Select Item | -/+ Change Values     | F9   | Setup Defaults |
| Esc Exit            | Select Menu | Enter Select Sub-Menu | F10  | Save and Exit  |
| 5                   | 4           |                       |      |                |

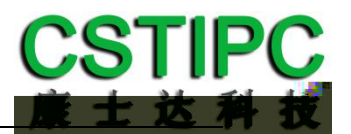

### BIOS CMOS <Advanced> <Hardware Monitor>

| Aptio Se         | etup Utility |          |                 |      |                |
|------------------|--------------|----------|-----------------|------|----------------|
|                  | Advanced     |          |                 |      |                |
| Pc Health Status |              |          |                 | Item | Specific Help  |
|                  |              |          |                 |      |                |
| CPU Temp         |              | : -51    |                 |      |                |
| System Temp      |              | : +37    |                 |      |                |
| SYS_FAN Speed    |              | : 2000 F | RPM             |      |                |
| VCORE            |              | : +1.71  | 16 V            |      |                |
| +12V             |              | : +12.6  | 0 V             |      |                |
| + 5V             |              | : +4.980 | ) V             |      |                |
| VDIMM            |              | : +1.2   | 10 V            |      |                |
| VSB3             |              | : +3.264 | V               |      |                |
|                  |              |          |                 |      |                |
|                  |              |          |                 |      |                |
| F1 Help          | Select Item  | -/+      | Change Values   | F9   | Setup Defaults |
| Esc Exit         | Select Menu  | Enter    | Select Sub-Menu | F10  | Save and Exit  |
|                  |              |          |                 |      |                |
| bios             | CPU          | CPU      | CPU             |      | 0              |
|                  | CPU          |          | -50             |      | CPU            |

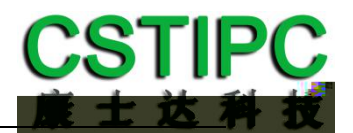

### BIOS <Security>

|            | Aptio Setu                      | ıp Utility  |         |       |                 |    |        |                |
|------------|---------------------------------|-------------|---------|-------|-----------------|----|--------|----------------|
| Mair       | n CSTIPC                        | Advanced    | Chipset | Вос   | ot Security     | Sa | ve & E | Exit           |
| Pass       | word Descriptic                 | on          |         |       |                 |    | Item   | Specific Help  |
| Adm<br>Use | inistrator Passv<br>er Password | vord        |         |       |                 |    |        |                |
| F1         | Help                            | Select Item |         | -/+   | Change Values   |    | F9     | Setup Defaults |
| Esc        | Exit                            | Select Menu | ı       | Enter | Select Sub-Menu | L  | F10    | Save and Exit  |

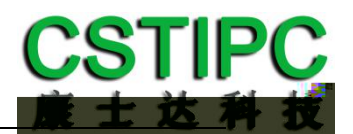

| BIOS                                    |           | <s< th=""><th colspan="6"><save &="" exit=""> .</save></th></s<> | <save &="" exit=""> .</save> |       |          |         |        |                |
|-----------------------------------------|-----------|------------------------------------------------------------------|------------------------------|-------|----------|---------|--------|----------------|
|                                         | Aptio Set | up Utility                                                       |                              |       |          |         |        |                |
| Mair                                    | n CSTIPC  | Advanced                                                         | Chipset                      | Вос   | ot Se    | curity  | Save & | Exit           |
| Save Changes and Exit                   |           |                                                                  |                              |       |          |         | Item   | Specific Help  |
| Discard Changes and Exit                |           |                                                                  |                              |       |          |         |        |                |
| Save Changes and Reset                  |           |                                                                  |                              |       |          |         |        |                |
| Discard Changes and Reset               |           |                                                                  |                              |       |          |         |        |                |
|                                         |           |                                                                  |                              |       |          |         |        |                |
| Save change                             |           |                                                                  |                              |       |          |         |        |                |
| Discard change                          |           |                                                                  |                              |       |          |         |        |                |
|                                         |           |                                                                  |                              |       |          |         |        |                |
| Restore Defaults                        |           |                                                                  |                              |       |          |         |        |                |
| Save as User Defaults                   |           |                                                                  |                              |       |          |         |        |                |
| Restore User Defaults                   |           |                                                                  |                              |       |          |         |        |                |
|                                         |           |                                                                  |                              |       |          |         |        |                |
| Boot Override                           |           |                                                                  |                              |       |          |         |        |                |
| KingstoneDataTraveler 2.0               |           |                                                                  |                              |       |          |         |        |                |
| UEFI: KingstoneDataTraveler 2.0         |           |                                                                  |                              |       |          |         |        |                |
| UEFI: Built-in EFI shell                |           |                                                                  |                              |       |          |         |        |                |
|                                         |           |                                                                  |                              |       |          |         |        |                |
| Launch EFI Shell from filesystem device |           |                                                                  |                              |       |          |         |        |                |
|                                         |           |                                                                  |                              |       |          |         |        |                |
| F1                                      | Help      | Select Item                                                      |                              | -/+   | Change   | Values  | F9     | Setup Defaults |
| Esc                                     | Exit      | Select Men                                                       | u                            | Enter | Select S | ub-Menu | F10    | Save and Exit  |